# CONSTANCIA DE MATRÍCULA – FIRMA DIGITALIZADA

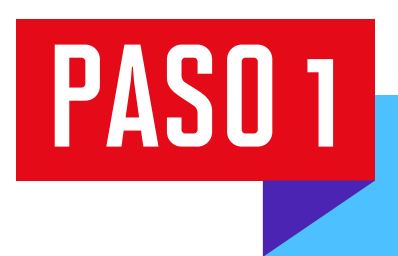

Ingresa a Mi UPC Web con tu usuario y contraseña. Selecciona la opción Trámites > Listado de Trámites > Otros trámites > Emisión de documentos

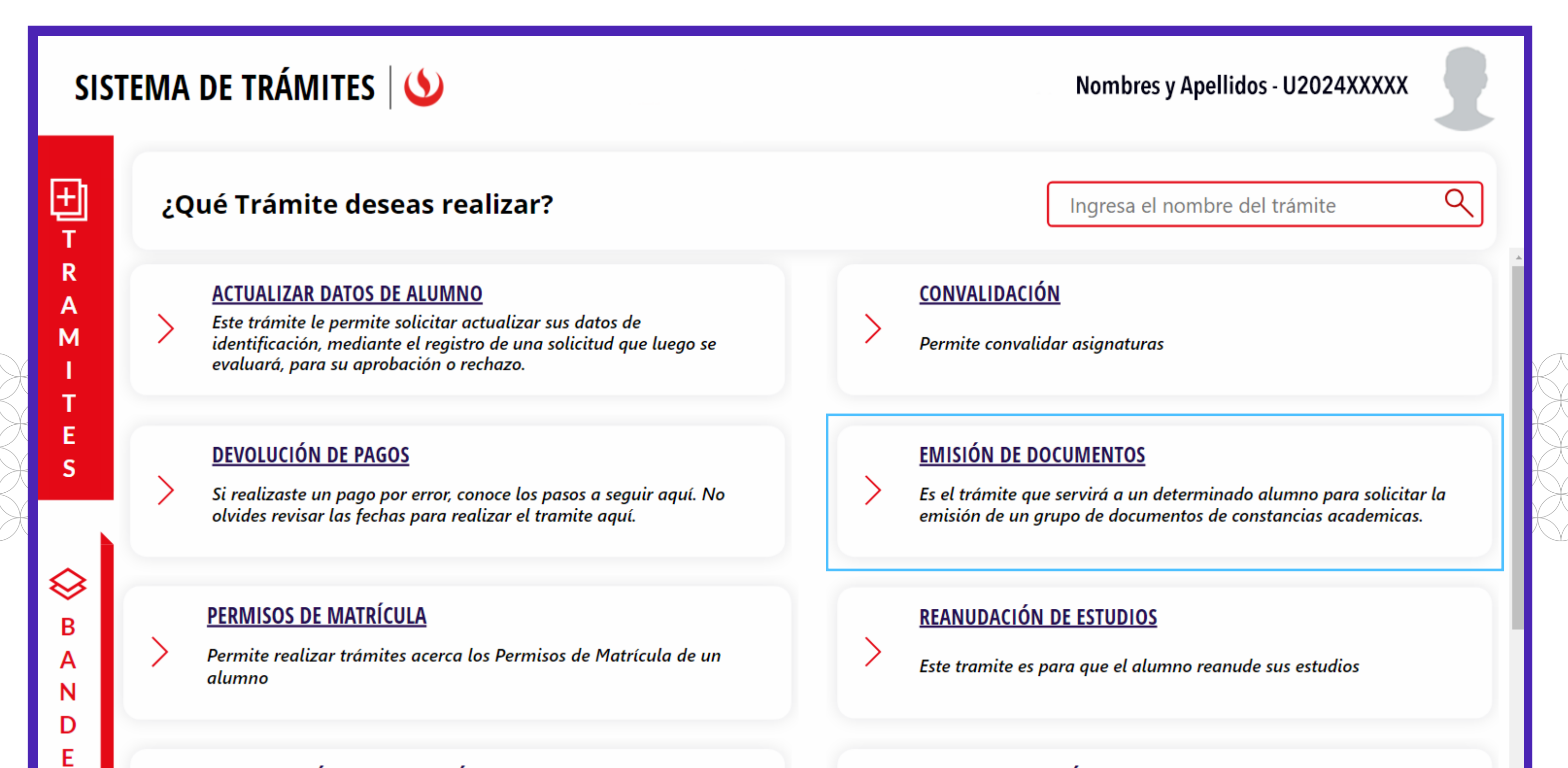

**RECUPERACIÓN / SUBSANACIÓN DE EVAL. NO RENDIDAS** 

#### **RESERVA DE MATRÍCULA**

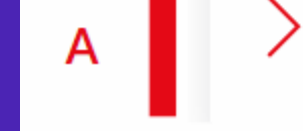

Permite realizar solicitudes de recuperación de evaluaciones y subsanación de evaluaciones

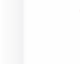

Si no podrás estudiar en el próximo semestre, conoce los pasos a seguir y revisa las fechas del trámite.

## PASO 2

Selecciona en el recuadro "firma digitalizada" y da clic en "Iniciar trámite".

| Ē        | SISTEMA DE TRÁMITES                                                                                      |                                                                                                    | Nombres y Apellidos - U2024XXXXX       |  |  |  |
|----------|----------------------------------------------------------------------------------------------------|----------------------------------------------------------------------------------------------------|----------------------------------------|--|--|--|
| <b>☆</b> | TRÁMITES / LISTADO DE TRÁMITES /<br>EMISIÓN DE DOCUMENTOS                                                |                                                                                                    |                                        |  |  |  |
|          | Accesos Rápidos<br><ul> <li>Calendario de Estudios</li> <li>Explora UPC</li> <li>Contacto UPC</li> </ul> | CONSTANCIA DE MATRÍCULA<br>Tiempo máx de atención: 2 días útil (es)                                                                                                    | L FIRMA DIGITALIZADA V INICIAR TRÁMITE |  |  |  |
|          |                                                                                                    | EMISIÓN DE SÍLABOS         Tiempo máx de atención: 1 día útil (es)         VER TUTORIA         CONSTANCIA DE ORDEN DE MÉRITO - FIRMA DIGITALIZADA         Tiempo máx de atención: 2 días útil (es)         VER TUTORIA | L FIRMA DIGITALIZADA V INICIAR TRÁMITE |  |  |  |

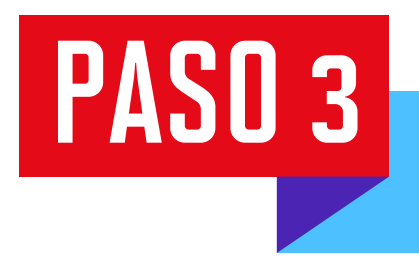

Ē

Da clic en "Vista previa" para previsualizar el documento y, si está todo conforme, presiona "Registrar". Se te mostrará un aviso informándote que tu solicitud se ha registrado con éxito.

DATOS DE SOLICITUD

Modalidad de Pago:

PAGO EN BANCO

Precio del Trámite: S/ 95

| 俞 | TRÁMITES / EMISI | IÓN DE DOCUMENTOS / |  |
|---|------------------|---------------------|--|
|   |                  |                     |  |

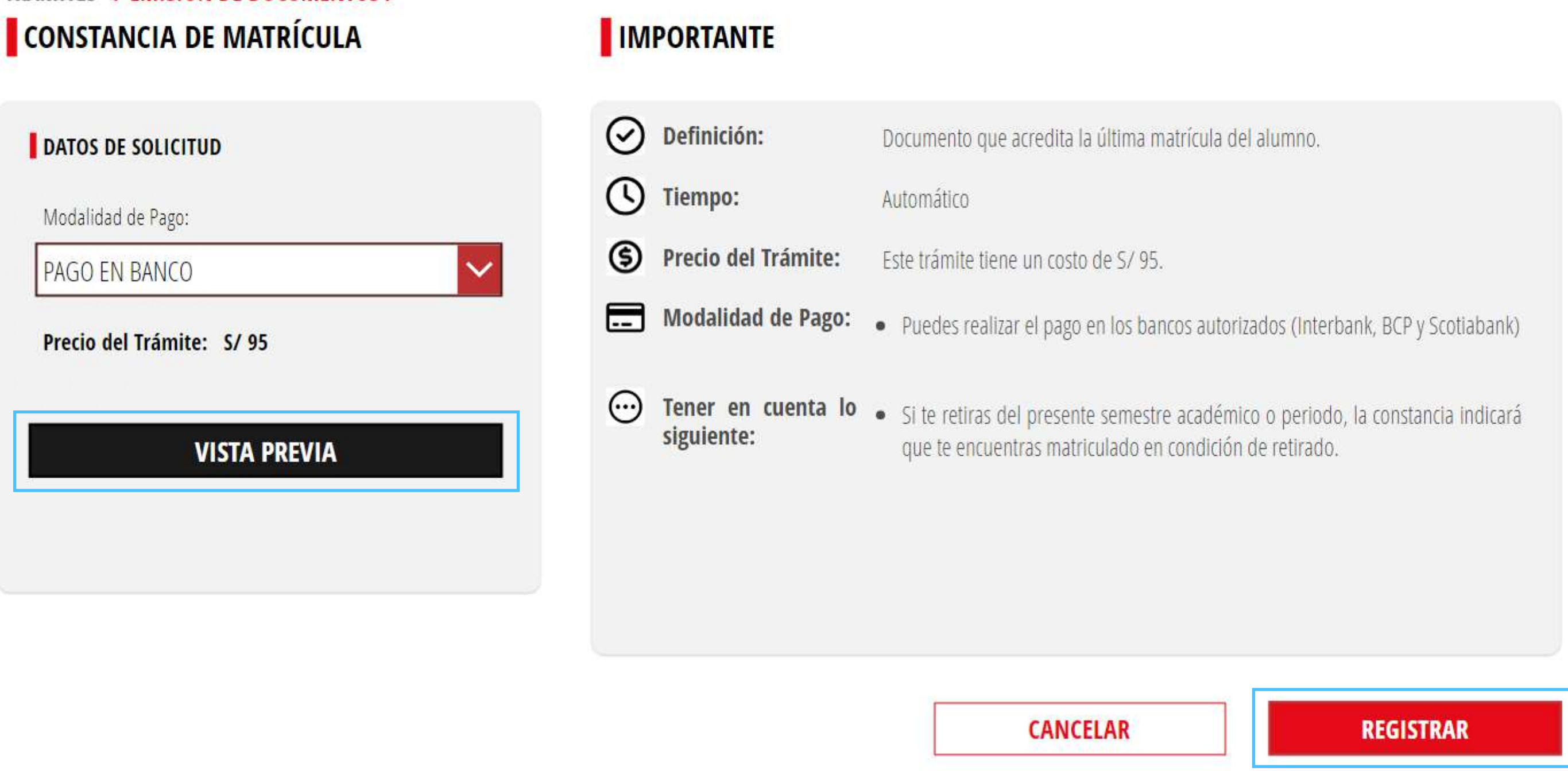

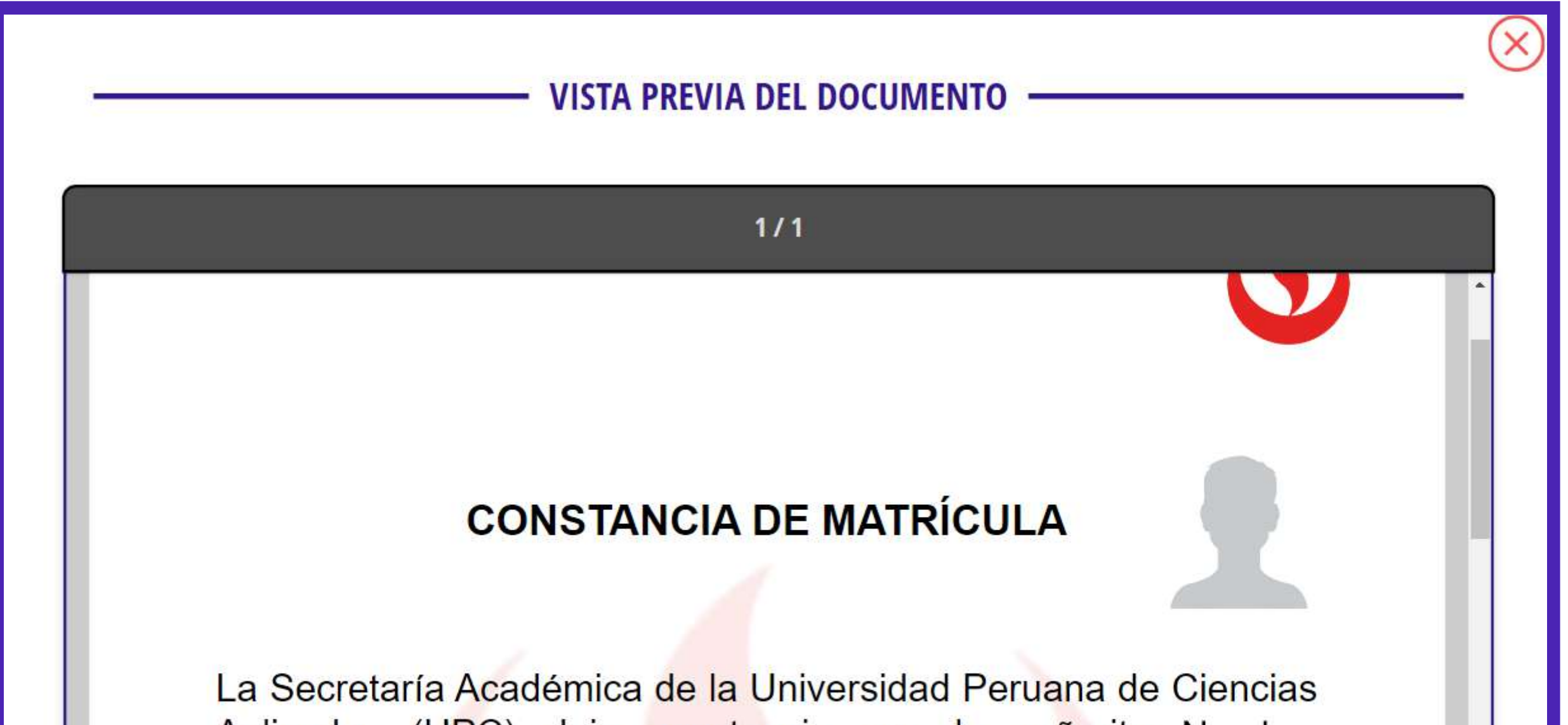

Aplicadas (UPC) deja constancia que la señorita Nombre Apellido Apellido, con código U2021XXXX, registró su primera matrícula el 13 de marzo de 2024 y estuvo matriculada como alumna en la carrera de Contabilidad y Administración hasta el

# PASO 4

Tras efectuar el pago, dirígete a **Sistema de Trámites > Bandeja** y da clic en el **ícono del ojo** para descargar el trámite solicitado.

| SIST   | rema de trámites 🛛 🌜       |                                      |                       | Nombres y Apellidos - U2024XXXXX                             |           |          |  |
|--------|----------------------------|--------------------------------------|-----------------------|--------------------------------------------------------------|-----------|----------|--|
| (FI)   | Información Alumno         |                                      | Periodo: 202410       | Programa : Contabilidad y Administración Codigo : U2024XXXXX |           |          |  |
| T<br>R | Interfaz de Filtros Estado |                                      | V Descripción Trámite |                                                              |           |          |  |
| A<br>M | Nro Solicitud              | Descripción Trámite                  | Inicio de Atención    | Tiempo Máximo                                                | Estado    | Detalles |  |
| TES    | N°2447                     | SOLICITUD DE CONSTANCIA DE MATRÍCULA | 03/07/2024            | 1 días                                                       | V PROCEDE | 6        |  |

### **IMPORTANTE:**

- -No debes tener deuda pendiente del periodo académico.
- -Debes tener registrada, por lo menos, una matrícula.